# 论文查收查引提交流程

#### 一、查收查引平台注册

搜索安徽医科大学图书档案馆网站(http://lib.ahmu.edu.cn/), 登
 录后点右上角: 查新站(Y06)

| <b>安徽帮</b><br>ANHUI MEDICAL                                                | 本大学 圖<br>UNIVERSITY LIBRAI           | 書林<br>RY AND AF |      | 館    | 首页 个人图书馆 下载中心 医学中心 查                                                                                                    | 語站 (Y06)                                                                   |
|----------------------------------------------------------------------------|--------------------------------------|-----------------|------|------|----------------------------------------------------------------------------------------------------|----------------------------------------------------------------------------|
| Search           馆藏目录 资源发现 中           请输入检索词           ●题名 〇责任者〇标准编码      | ₽文数据库 外文数据库<br>○出版者 ○索书号             | 谷歌学术            | 站内搜  | 索    | NEW<br>図书店新闻 信息发布                                                                                                    |                                                                            |
| <ul> <li>★ 本馆概况</li> <li>◆ 省當布局</li> <li>◆ 入馆须知</li> <li>• 读者手册</li> </ul> | • 机构设置<br>• 开放时间<br>• 借阅规则<br>• 馆长信箱 | 读者服务            | 电子资源 | 文检教学 | <ul> <li>图书档案馆部署新学期工作</li> <li>洪静芳春节前走访慰问图书档案馆在馆学生</li> <li>图书馆举办科学管理体重健康讲座</li> <li>&gt; 喜报频传我校师生在五项活动中获奖</li> <li>• 图书馆成功举办2024秋季 "科研1小时"系</li> <li>• 张磊率队前往杭州上海两地图书馆考察调研</li> </ul> | 2025-02-1<br>2025-01-2<br>2025-01-1<br>2025-01-(<br>2025-01-(<br>2024-12-' |

#### 2. 点击"<mark>安徽医科大学科技查新工作站</mark>"

查新站简介:

安徽医科大学科技查新工作开始于1985年,2003年被安徽省教育厅指定为省内生物医学课题查新、成果鉴定定点查询单位,2014年安徽医科大学成功获批教育部科技查新站(医学类,编号 Y06),是安徽省唯一的一所教育部医学类科技查新工作站。

安徽医科大学科技查新工作站

3. 点击注册新用户(注册后会收到手机短信提醒通过)后,

再登录,如已有账户的可以直接登录。

|         | 账号登录     |          |
|---------|----------|----------|
| A 手机号码  |          |          |
| 请输入手机号码 |          |          |
| 品 密码    |          | Ø        |
| 请输入密码   |          | 忘记密码? 注册 |
|         | 登录       |          |
|         | 统一身份认证登录 |          |

## 二、查收查引委托

1. 登录后选择"<mark>查收查引</mark>",点击"<mark>进入</mark>"。

|        | 4  | 信息发布                                                                  |
|--------|----|-----------------------------------------------------------------------|
| 同 查收查引 | 进入 | 查收查引系统增加ESI基本科学指标是否检索往期数据的配置项 功能升级<br>增加ESI往期高被引,热点论文报告<br>2024-11-21 |
| ❷ 科技查新 | 进入 | 查收查引新版页面增加查看疑似引文功能 系统升级                                               |

### 2. 进入后,点击右上角"<mark>新建报告</mark>"。

| ② 安徽医科大学       |                                                                                                    |                      |           | © 4 (                    |
|----------------|----------------------------------------------------------------------------------------------------|----------------------|-----------|--------------------------|
| 2 读者 ^<br>我的委托 | 关键词: 委托编号/委托人/任务概要                                                                                                    | <b>缴费状态:</b> 请选择     |           | 重置 查询                    |
|                | 這警提示:所有历史记录仅保留近两年数据,清知悉!                                                                                                    |                      |           |                          |
|                | 全部(1) 草稿(1)                                                                                                    |                      |           | + 新建报告 C                 |
|                | 序号 委托编号                                                                                                    | 委托人 委托单位             | 二级机构 任务概要 | 进度 操作                    |
|                |                                                                                                    |                      |           |                          |
|                |                                                                                                    |                      |           |                          |
| 3. 诜择'         | " <mark>埴制表单</mark> "。                                                                                                    |                      |           |                          |
|                | · · · · · · · · · · · · · · · · · · ·                                                                                                    |                      |           |                          |
| ② 安徽医科大学       |                                                                                                    |                      |           | 0 ¢ 🔕 🔛                  |
| 2 读者 へ<br>我的委托 | <     ()      ()      ()      ()      ()      ()      ()      ()      ()      ()      ()      ()      ()      ()      ()      ()      ()      ()      ()      ()      ()      ()      ()      ()      ()      ()      ()      ()      ()      ()      ()      ()      ()      ()      ()      ()      ()      ()      ()      ()      ()      ()      ()      ()      ()      ()      ()      ()      ()      ()      ()      ()      ()      ()      ()      ()      ()      ()      ()      ()      ()      ()      ()      ()      ()      ()      ()      ()      ()      ()      ()      ()      ()      ()      ()      ()      ()      ()      ()      ()      ()      ()      ()      ()      ()      ()      ()      ()      ()      ()      ()      ()      ()      ()      ()      ()      ()      ()      ()      ()      ()      ()      ()      ()      ()      ()      ()      ()      ()      ()      ()      ()      ()      ()      ()      ()      ()      ()      ()      ()      ()      ()      ()      ()      ()      ()      ()      ()      ()      ()      ()      ()      ()      ()      ()      ()      ()      ()      ()      ()      ()      ()      ()      ()      ()      ()      ()      ()      ()      ()      ()      ()      ()      ()      ()      ()      ()      ()      ()      ()      ()      ()      ()      ()      ()      ()      ()      ()      ()      ()      ()      ()      ()      ()      ()      ()      ()      ()      ()      ()      ()      ()      ()      ()      ()      ()      ()      ()      ()      ()      ()      ()      ()      ()      ()      ()      ()      ()      ()      ()      ()      ()      ()      ()      ()      ()      ()      ()      ()      ()      ()      ()      ()      ()      ()      ()      ()      ()      ()      ()      ()      ()      ()      ()      ()      ()      ()      ()      ()      ()      ()      ()      ()      ()      ()      ()      ()      ()      ()      ()      ()      ()      ()      ()      ()      ()      ()      ()      ()      ()      ()      ()      ()      ()      () | 2 填制表单<br>填制委托书详情, 6 | 氟定检索条件    | 3 提交检索<br>导入编唱待检索论文,确认提交 |
|                | <b>服务条款</b> 收费标准 操作指南                                                                                                    |                      |           | 返回 镇制表单 >                |
|                | 🕗 我已阅读和了解                                                                                                    |                      |           |                          |
|                |                                                                                                    |                      |           |                          |

#### 4. 填写正确的信息后,选择相应模板,点右上角:<mark>导入文献</mark>

| <b>阅读条款</b><br>服务条款,收费标 | 示准, 操作指南        | 2 <mark>[</mark> | 填制表单<br>制委托书详情,确定检索条件 | <ol> <li>建交检索</li> <li>导入编辑符检索论文,确认</li> </ol> |
|-------------------------|-----------------|------------------|-----------------------|------------------------------------------------|
|                         |                 |                  |                       | < 阅读条款 返回 <del>导入文献</del>                      |
| 书内容                     |                 |                  |                       |                                                |
| * 作者机构:                 | 安徽医科大学          | 0                |                       |                                                |
| * 二级机构:                 | 清选择             | V                |                       |                                                |
| * 作者姓名:                 | + 添加当前作者 + 添加作者 |                  |                       |                                                |
| * 检索目的:                 | 请选择             | ~                |                       |                                                |
| 备注:                     | 请输入             |                  |                       |                                                |

| *短信                             | : 13584349750                                                                                                    |
|---------------------------------|----------------------------------------------------------------------------------------------------|
| * 邮件                            | : 1436201434@qq.com                                                                                                    |
| * 领取方式                          | : ● 自取                                                                                                    |
| * 自取                            | : 安徽医科大学图书馆5楼教育部科技直新工作站                                                                                                    |
|                                 |                                                                                                    |
| * 反票尖型                          | . ● 1 帝安友素                                                                                                    |
| * 友票类型                          |                                                                                                    |
| * 友樂突型<br>家条件                   | • • 小hhttp:/// 小http:// / 小http:/// / / / / / / / / / / / / / / / / /                                                                                                     |
| * 友樂失望<br><b>家条件</b><br>勘择委托内容: | SCIE+影响因子+JCK分区(发文年) SCIE收录(SCIE+影响因子+JCR分区+中科院分区(发文年))                                                                                                    |
| * 友樂失望<br><b>教条件</b><br>基择委托内容: | SCIE+影响因子*JCK分区(发文年)       SCIE/收录(SCIE+影响因子*JCR分区*中科院分区(发文年))         中英文论文检索(SCIE+SSCI+CSCD+CSSCI+北大核心+中科院分区+影响因子*JCR分区(发文年))       中文核心收录(仅中文论文)                                                                                                    |
| * 友熙失望<br><b>教条件</b><br>战绎委托内容: | SCIE+影响因子+JCR分区(发文年)<br>SCIE+影响因子+JCR分区(发文年)<br>中英文论文检索(SCIE+SSCI+CSCD+CSSCI+北大核心+中科院分区+影响因子+JCR分区(发文年))<br>中文核心收录(仅中文论文)<br>SCIE+SSCI(包括影响因子+JCR分区+和科分区(发文年))<br>SCIE+SSCI(包括影响因子+JCR分区+和科分区(发文年))<br>SCIE+SSCI(包括影响因子+JCR分区+和科分区(发文年))<br>SCIE+影响因子+JCR分区(基部+升级))<br>SCIE+影响因子+JCR分区(基部+升级)) |

#### 5. 导入方式选择"<mark>集成检索</mark>"

| 🚺 安徽医科大学 |                |                               | 0 A 🔕 🚃                      |  |  |
|----------|----------------|-------------------------------|------------------------------|--|--|
| 옥 读者 🔹 🔹 | <              | ✓ 埴制表单                        | 3 提交檢索<br>导入環境時位素论文,确认提交     |  |  |
| 我的委托     | 服务条款,收费标准,操作指南 | 服务条款、收费标准,操作国南 请利曼托书详情,确定检索条件 |                              |  |  |
|          | 测试的收录检索证明      |                               | < 填制表单 返回 提交检索 >             |  |  |
|          | 导入方式、集成检索历史记录  |                               | 文献排序:按提交顺序排序/升序 / 自定义排序: 0 C |  |  |
|          | □ ✓ 文献详情       |                               | 操作                           |  |  |

点击集成检索后可以选择"标题"、"DOI"、"收录号"、"PubMedID"、 "作者+机构"五种检索途径:

| 收录号 ∨             | 收录号                                                        | 清除   | 检索 |
|-------------------|------------------------------------------------------------|------|----|
| 标题<br>DOI         | of Science 🖉 Scopus 🧭 EI 🖉 CSCD 🖉 MEDLINE 🖉 PubMed 🕼 CSSCI | 全部选择 |    |
| 收录号               | ) - 2027 🛗                                                 |      |    |
| PubMedId<br>作者+机构 |                                                            |      |    |

以"标题"检索为例,输入文章标题后<mark>选择相应的数据库(勿勾选 EI 、</mark>

Scopus)</mark>点击"<mark>检索</mark>",勾选所需文献后,点击确定即可:

SCI 示例:

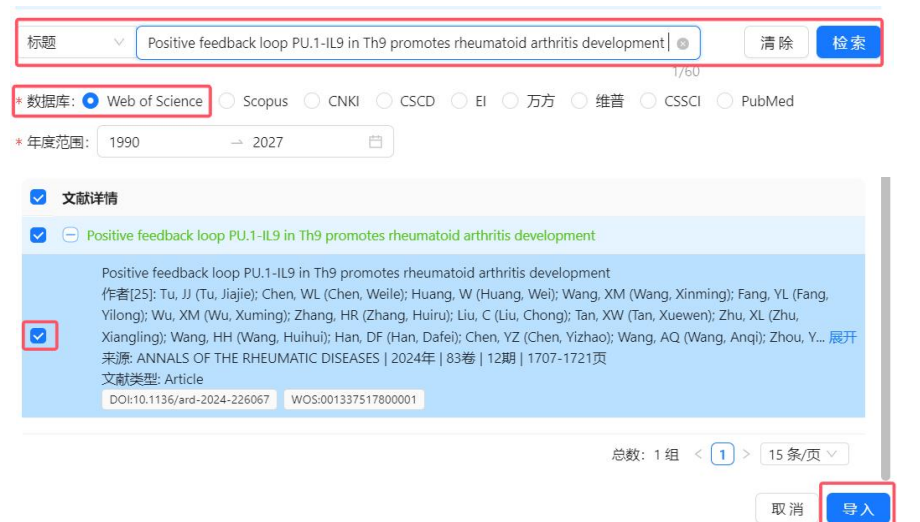

#### 中文示例:

| 标题           | ∨ 成像流式細胞术在检测巨噬细胞吞噬肿瘤细胞中的应用                                                                                                    | 0      | 清除        | 检索  |
|--------------|----------------------------------------------------------------------------------------------------|--------|-----------|-----|
| * 数据库: (     | Web of Science O Scopus O CNKI CSCD II 万方 维普                                                                                    | CSSCI  | O PubMed  |     |
| * 年度范围:      | 1990 - 2027                                                                                                    |        |           |     |
| 🔽 文献词        | 情                                                                                                    |        |           |     |
| <b>又</b> 🖯 成 | 像流式细胞术在检测巨噬细胞吞噬肿瘤细胞中的应用                                                                                                    |        |           |     |
|              | 成像流式细胞术在检测巨噬细胞吞噬肿瘤细胞中的应用<br>作者[7]: 方亦龙; 韩大飞; 檀学文; 许振; 蒋海峰; 涂佳杰; 魏伟<br>来源: 安徽医科大学学报   2021年   56卷   10期   1670-1674页<br>文献类型: 期刊 |        |           |     |
|              | DOI:10.19405/j.cnki.issn1000-1492.2021.10.032 CNKI:YIKE202110032                                                                |        |           |     |
|              | 总线                                                                                                    | 牧:1组 < | 1 > 15条/页 | Į V |
|              |                                                                                                    |        | 取消        | 导入  |

6. 有委托历史的用户重新检索时,可采用历史记录方式添加相应文献。

| 历史记录导入                                                                                                    |
|----------------------------------------------------------------------------------------------------|
| ● 支持文献标题、文献类型、文献作者、期刊来源、DOI、任务编号、委托人进行查询                                                                                                    |
| 请输入 <b>直询</b>                                                                                                    |
| 已选 2 项 <b>取消选择</b>                                                                                                    |
| ✓ 文献详情                                                                                                    |
| <ul> <li>✔</li> <li>Ⅰ. 成像流式细胞术在检测巨噬细胞吞噬肿瘤细胞中的应用<br/>作者[7]: 方亦范: 韩大飞: 檀学文: 许振: 蒋海峰; 涂佳杰: 魏伟<br/>来源: 安徽医科大学学报   2021年   56卷   10期   1670-1674页<br/>文献类型: 期刊论文</li> <li>DOI:10.19405/j.cnki.issn1000-1492.2021.10.032</li> <li>CNKHYIKE202110032</li> <li>2. Positive feedback loop PU.1-IL9 in Th9 promotes rheumatoid arthritis development<br/>作者[25]: Tu, JJ (Tu, Jiajie); Chen, WL (Chen, Weile); Huang, W (Huang, Wei); Wang, XM (Wang, Xinming); Fang, YL (Fang,<br/>Yilong); Wu, XM (Wu, Xuming); Zhang, HR (Zhang, Huiru); Liu, C (Liu, Chong); Tan, XW (Tan, Xuewen); Zhu, XL (Zhu, Xiangling);<br/>Wang, HH (Wang, Huihui); Han, DF (Han, Dafei); Chen, YZ (Chen, Yizhao); Wang, AQ (Wang, Anqi); Zhou, YY (Zhou, Yua 展开<br/>来源: ANNALS OF THE RHEUMATIC DISEASES   2024年   83卷   12期   1707-1721页<br/>文献类型: Article 期刊论文</li> <li>DOI:10.1136/ard-2024-22607 WOS:001337517800001</li> </ul> |
| 总数: 2条 < 1 > 15条/页 ∨ □ □ □ □ □ □ □ □ □ □ □ □ □ □ □ □ □ □                                                                                                    |

### 三、受理及缴费

委托人提交申请后,等待查新站老师受理并告知费用后,可以通过以 下两种方式缴费: 1. 校内转账:图书信息检索(账户名称) 3201001703(项目编号),转账后凭校内转账单(盖章)领取报告。
 2. 使用安徽医科大学综合收费及自助开票系统缴费,使用说明如下:

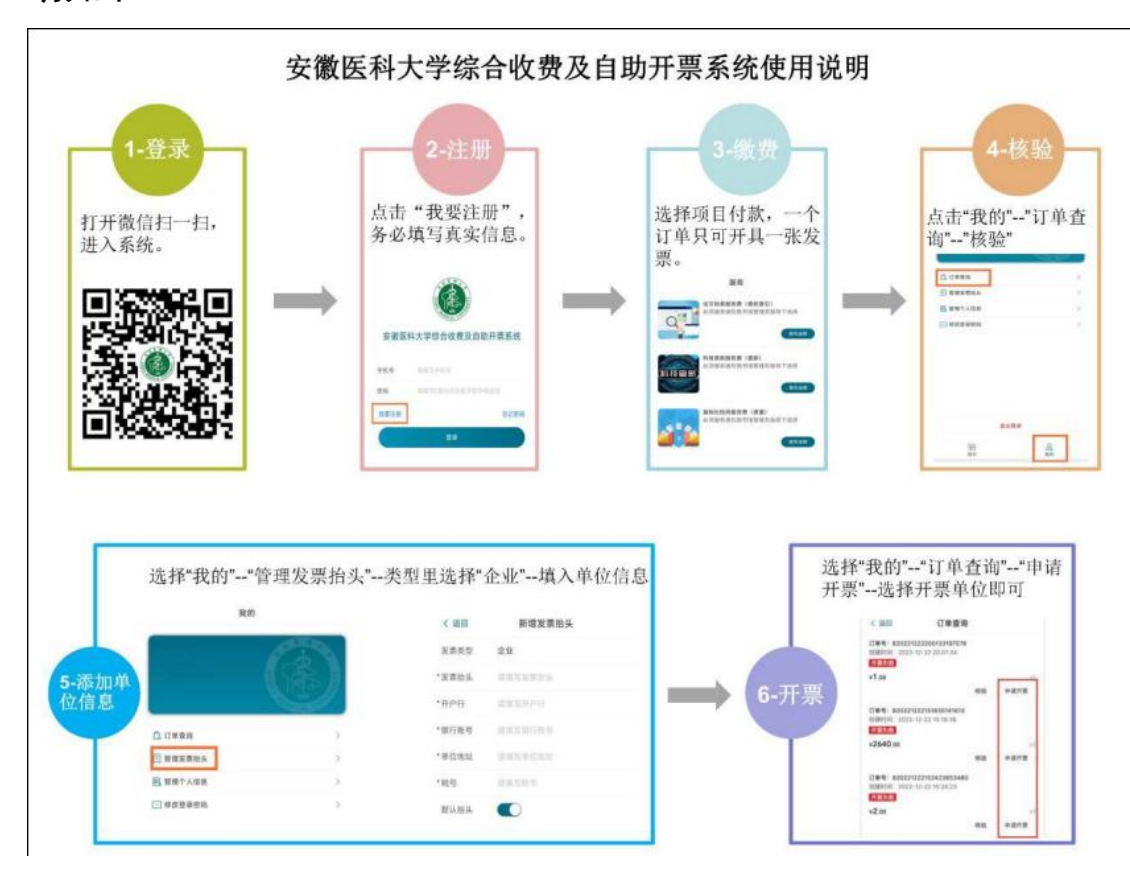

查新站联系电话: 0551-65167250